# Phonics checks: Uploading results

# **Before starting**

To access the Secure Data Portal, the school user requires an active **ESL** logon with the Secure Data Portal **School User** role assigned.

The **School User** role is assigned to a user by the school's **Delegated Authoriser** within the ESL application.

All schools should already have at least one existing user with **School User** access to the Secure Data Portal.

## Steps to upload phonics check results via Secure Data Portal

- 1. Navigate to the Secure Data Portal login page: sdp.education.govt.nz/
- 2. The user will be presented with the following login Screen:

| View in Te Reo Mãori   Username   Passphrase   Forgotten username   Forgotten passphrase   Login   Have feedback about the Education Sector Logon? |                                                 |  |
|----------------------------------------------------------------------------------------------------|-------------------------------------------------|--|
| Username Passphrase Forgotten username Forgotten passphrase Login Have feedback about the Education Sector Logon?                                  | View in Te Reo Māori                            |  |
| Passphrase                                                                                                    | Username                                        |  |
| Forgotten username Forgotten passphrase     Login     Have feedback about the Education Sector Logon?                                              | Passphrase                                      |  |
| Forgotten username       Forgotten passphrase         Login         Have feedback about the Education Sector Logon?                                | •                                               |  |
| Login<br>Have feedback about the Education Sector Logon?                                                                                           | Forgotten username Forgotten passphrase         |  |
| Have feedback about the Education Sector Logon?                                                                                                    | Login                                           |  |
|                                                                                                    | Have feedback about the Education Sector Logon? |  |
|                                                                                                    |                                                 |  |

**3.** Enter user ID and Password then select the login button.

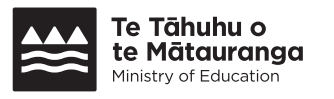

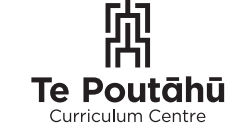

**Te Kāwanatanga o Aotearoa** New Zealand Government **4.** The user will be presented with the Secure Data Portal home screen:

| MINISTRY OF EDUCATION<br>TE TÄHUHU O TE MÄTAURANGA |          | Se                                                                                                    | cure Data                                                                                                    | Portal<br>Log Out                                                                              |                                                                                 |                                                                          |
|----------------------------------------------------|----------|----------------------------------------------------------------------------------------------------|----------------------------------------------------------------------------------------------------|------------------------------------------------------------------------------------------------|---------------------------------------------------------------------------------|--------------------------------------------------------------------------|
|                                                    | Home     | Current User                                                                                                    |                                                                                                    |                                                                                                |                                                                                 |                                                                          |
|                                                    | Download | User: oakesn1                                                                                                    |                                                                                                    |                                                                                                |                                                                                 |                                                                          |
|                                                    | History  | Institution No: 1213                                                                                                    |                                                                                                    |                                                                                                |                                                                                 |                                                                          |
|                                                    | Thatory  | Welcome to the Scho                                                                                                    | ool Data Porta                                                                                                    | al                                                                                             |                                                                                 |                                                                          |
|                                                    |          | Schools use the data portal to                                                                                                    | send files securely                                                                                                   | to the Ministry                                                                                | of Education                                                                    | n. Schools can use the data portal to send the following files:          |
|                                                    |          | <ul> <li>School Roll Returns Dat</li> <li>Attendance Survey</li> <li>Schools planning and re</li> <li>Phonics Check files</li> <li>Other files as needed</li> </ul> | ta Files (.moe file)<br>eport documents                                                                               |                                                                                                |                                                                                 |                                                                          |
|                                                    |          | Previously Uploaded                                                                                                    | l Files                                                                                                    |                                                                                                |                                                                                 |                                                                          |
|                                                    |          | Below is a list of files you've pr                                                                                                    | eviously uploaded.                                                                                                    | You can click c                                                                                | on the History                                                                  | ry button in the menu bar to see the details of other files you've sent. |
|                                                    |          | File                                                                                                    | File Type                                                                                                    | Date                                                                                           | Time                                                                            | User                                                                     |
|                                                    |          | Phonics check result 001.xls                                                                                                    | Phonics Check                                                                                                    | 2025-01-07                                                                                     | 09:32:15                                                                        | Nicholas                                                                 |
|                                                    |          | Phonics check result 007.xls                                                                                                    | Phonics Check                                                                                                    | 2025-01-07                                                                                     | 09:31:45                                                                        | Nicholas                                                                 |
|                                                    |          | Phonics check result 006.xls                                                                                                    | Phonics Check                                                                                                    | 2025-01-07                                                                                     | 09:31:44                                                                        | Nicholas                                                                 |
|                                                    |          | How to send your Fil                                                                                                    | le(s) to the Mi                                                                                                    | inistry of <b>F</b>                                                                            | ducation                                                                        | in:                                                                      |
|                                                    |          | 1. Use the drop-down list(<br>2. Click on the Choose File<br>3. Once you have selected<br>4. A message will show be<br>5. Log out of the Secure D                   | s) to select the File<br>e buttons and find y<br>d the file(s) you wan<br>aneath the upload b<br>Data Portal once you | Type(s) you wa<br>rour file(s) on yo<br>nt to send, click<br>utton confirmin<br>u have success | ont to send e.<br>our computer<br>on the Uploa<br>g the upload<br>fully uploade | a.g. moe file.<br>ar.<br>d was successful.<br>d voor file(s).            |
|                                                    |          | File Type Fil-                                                                                                    | e Name                                                                                                    |                                                                                                |                                                                                 |                                                                          |
|                                                    |          | ✓ C                                                                                                    | hoose File No file                                                                                                    | a chosen                                                                                       |                                                                                 | Remove                                                                   |
|                                                    |          | ~ C                                                                                                    | Choose File No file                                                                                                   | e chosen                                                                                       |                                                                                 | Remove                                                                   |
|                                                    |          | ~ C                                                                                                    | Choose File No file                                                                                                   | e chosen                                                                                       |                                                                                 | Remove                                                                   |
|                                                    |          | ~ C                                                                                                    | hoose File No file                                                                                                    | e chosen                                                                                       |                                                                                 | Remove                                                                   |
|                                                    |          | ~ C                                                                                                    | Choose File No file                                                                                                   | e chosen                                                                                       |                                                                                 | Remove                                                                   |
|                                                    |          | ✓ C                                                                                                    | hoose File No file                                                                                                    | e chosen                                                                                       |                                                                                 | Remove                                                                   |
|                                                    |          | ✓ C                                                                                                    | hoose File No file                                                                                                    | e chosen                                                                                       |                                                                                 | Remove                                                                   |
|                                                    |          | Upload File(s)                                                                                                    |                                                                                                    |                                                                                                |                                                                                 |                                                                          |
|                                                    |          |                                                                                                    |                                                                                                    |                                                                                                |                                                                                 |                                                                          |

**5.** To upload an individual phonics check result, select Phonics Check from the File Type dropdown:

| How to                                      | o send your File(s) to the                                                                                                    | Ministry of Education                                                                                                    | on:                                                                                  |
|---------------------------------------------|----------------------------------------------------------------------------------------------------|----------------------------------------------------------------------------------------------------|--------------------------------------------------------------------------------------|
| 1. Us<br>2. Cli<br>3. Or<br>4. A 1<br>5. Lo | e the drop-down list(s) to select the<br>ck on the Choose File buttons and fi<br>nee you have selected the file(s) you<br>nessage will show beneath the uploa<br>g out of the Secure Data Portal once | File Type(s) you want to send<br>ind your file(s) on your comput<br>want to send, click on the Upl<br>ad button confirming the uploa<br>a you have successfully upload | e.gmoe file.<br>er.<br>oad file(s) button.<br>d was successful.<br>ded your file(s). |
| File Type                                   | e File Name                                                                                                    |                                                                                                    |                                                                                      |
|                                             | ✓ Choose File No                                                                                                    | o file chosen                                                                                                    | Remove                                                                               |
|                                             |                                                                                                    | osen                                                                                                    | Remove                                                                               |
| Attenda                                     | nce Survey                                                                                                    |                                                                                                    |                                                                                      |
| Brightsp                                    | bace                                                                                                    | osen                                                                                                    | Remove                                                                               |
| School                                      | Planning and Reporting                                                                                                    | osen                                                                                                    | Remove                                                                               |
| RTLit C                                     | ollection                                                                                                    | osen                                                                                                    | Remove                                                                               |
| School                                      | Roll Return                                                                                                    | 2000                                                                                                    | Remove                                                                               |
| Internat                                    | ional Assessments Data Collection                                                                                                    | 55611                                                                                                    | T/emove                                                                              |
| Distance                                    | e Learning Collection                                                                                                    | osen                                                                                                    | Remove                                                                               |
| Detailed                                    | Learning Support Roll Information                                                                                                    |                                                                                                    |                                                                                      |
| ESOL fu                                     | unding (CLOSED - Please wait until                                                                                                    | OPEN)                                                                                                    |                                                                                      |
|                                             |                                                                                                    |                                                                                                    |                                                                                      |

6. Click the 'Choose File' button:

| How to condu                                                                                 | your File(s) to the Ministry of Educ                                                                                                    | ation                                                                                                    |
|----------------------------------------------------------------------------------------------|----------------------------------------------------------------------------------------------------|----------------------------------------------------------------------------------------------------|
| How to seriu                                                                                 | your Flie(s) to the Ministry of Educa                                                                                                    | ation.                                                                                                    |
| 1. Use the drop<br>2. Click on the I<br>3. Once you ha<br>4. A message w<br>5. Please log ou | -down list(s) to select the File Type(s) you want to se<br>Browse button(s) and find your file(s) on your compu-<br>ve selected the file(s) you want to send, click on the<br>vill show beneath the upload button confirming the u<br>ut once you successfully upload your file(s). We reco | end e.g. Attendance Survey.<br>Iter.<br>Upload file(s) button.<br>pload was successful.<br>pommend closing your browser. |
| File Type                                                                                    | File Name                                                                                                    |                                                                                                    |
| Phonics Check                                                                                | Choose File No file chosen                                                                                                    | Remove                                                                                                    |
|                                                                                              | Choose File No file chosen                                                                                                    | Remove                                                                                                    |
|                                                                                              | Choose File No file chosen                                                                                                    | Remove                                                                                                    |
|                                                                                              | Choose File No file chosen                                                                                                    | Remove                                                                                                    |
|                                                                                              | Choose File No file chosen                                                                                                    | Remove                                                                                                    |
|                                                                                              | Choose File No file chosen                                                                                                    | Remove                                                                                                    |
|                                                                                              | Choose File No file chosen                                                                                                    | Remove                                                                                                    |
| Upload File(s)                                                                               |                                                                                                    |                                                                                                    |

7. A browser window will open. Select your phonics check file then select the **Open** button:

| C Oper                   | ı                                   |               |                                                                                                    |                                                                                                    |                                                |                       |       |
|--------------------------|-------------------------------------|---------------|----------------------------------------------------------------------------------------------------|----------------------------------------------------------------------------------------------------|------------------------------------------------|-----------------------|-------|
| $\leftarrow \rightarrow$ | · · ↑ · · > This PC > Documents > p | honics upload |                                                                                                    |                                                                                                    | ٽ <sup>ب</sup>                                 | Search phonics upload |       |
| Organ                    | ize • New folder                    |               |                                                                                                    |                                                                                                    |                                                | •                     |       |
| <u> </u>                 | Name                                | Status        | Date modified                                                                                                    | Туре                                                                                                    | Size                                           |                       |       |
| 1                        | Phonics check result 001.xls        | $\odot$       | 7/01/2025 9:03 am                                                                                                    | Microsoft Excel 97-2                                                                                                | 19 KB                                          |                       |       |
|                          | Phonics check result 002.xls        | Ø             | 7/01/2025 9:03 am                                                                                                    | Microsoft Excel 97-2                                                                                                | 19 KB                                          |                       |       |
|                          | Phonics check result 003.xls        | $\odot$       | 7/01/2025 9:03 am                                                                                                    | Microsoft Excel 97-2                                                                                                | 19 KB                                          |                       |       |
|                          | Phonics check result 004.xls        | $\odot$       | 7/01/2025 9:04 am                                                                                                    | Microsoft Excel 97-2                                                                                                | 19 KB                                          |                       |       |
|                          | Phonics check result 005.xls        | $\odot$       | 7/01/2025 9:04 am                                                                                                    | Microsoft Excel 97-2                                                                                                | 19 KB                                          |                       |       |
| 1                        | Phonics check result 006.xls        | $\odot$       | 7/01/2025 9:11 am                                                                                                    | Microsoft Excel 97-2                                                                                                | 19 KB                                          |                       |       |
|                          | Phonics check result 007.xls        | $\odot$       | 7/01/2025 9:29 am                                                                                                    | Microsoft Excel 97-2                                                                                                | 19 KB                                          |                       |       |
|                          |                                     |               |                                                                                                    |                                                                                                    |                                                |                       |       |
|                          |                                     |               |                                                                                                    |                                                                                                    |                                                |                       |       |
|                          | File name: Phonics check result     | 001.xls       |                                                                                                    |                                                                                                    | ~                                              | All files (*.*)       | ~     |
|                          |                                     |               |                                                                                                    |                                                                                                    | Upload from mobile                             | Open C                | ancel |
|                          |                                     | File Type     | File Name                                                                                                    |                                                                                                    |                                                |                       |       |
|                          |                                     |               |                                                                                                    |                                                                                                    |                                                |                       |       |
|                          |                                     | Phonics Check | Choose File N                                                                                                    | o file chosen                                                                                                    | Remove                                         |                       |       |
|                          |                                     | Phonics Check | Choose File N     Choose File N                                                                                                    | o file chosen<br>o file chosen                                                                                      | Remove<br>Remove                               |                       |       |
|                          |                                     | Phonics Check | Choose File N Choose File N Choose File N Choose File N                                                                                                    | o file chosen<br>o file chosen<br>o file chosen                                                                     | Remove<br>Remove                               |                       |       |
|                          |                                     | Phonics Check | Choose File N     Choose File N     Choose File N     Choose File N     Choose File N                                                                         | o file chosen<br>o file chosen<br>o file chosen<br>o file chosen                                                    | Remove<br>Remove<br>Remove                     |                       |       |
|                          |                                     |               | Choose File N  Choose File N  Choose File N  Choose File N  Choose File N  Choose File N  Choose File N                                                       | o file chosen<br>o file chosen<br>o file chosen<br>o file chosen<br>o file chosen                                   | Remove<br>Remove<br>Remove<br>Remove           |                       |       |
|                          |                                     |               | Choose File N     Choose File N     Choose File N     Choose File N     Choose File N     Choose File N     Choose File N     Choose File N                   | o file chosen<br>o file chosen<br>o file chosen<br>o file chosen<br>o file chosen<br>o file chosen                  | Remove<br>Remove<br>Remove<br>Remove<br>Remove |                       |       |
|                          |                                     |               | Choose File N     Choose File N     Choose File N     Choose File N     Choose File N     Choose File N     Choose File N     Choose File N     Choose File N | o file chosen<br>o file chosen<br>o file chosen<br>o file chosen<br>o file chosen<br>o file chosen<br>o file chosen | Remove<br>Remove<br>Remove<br>Remove<br>Remove |                       |       |
|                          |                                     | Phonics Check | Choose File N     Choose File N     Choose File N     Choose File N     Choose File N     Choose File N     Choose File N     Choose File N     Choose File N | o file chosen<br>o file chosen<br>o file chosen<br>o file chosen<br>o file chosen<br>o file chosen<br>o file chosen | RemoveRemoveRemoveRemoveRemoveRemoveRemove     |                       |       |

8. Review and confirm that the file selected is correct, then select the **Upload File(s)** button:

| How to send y                                                                                        | our Fil                                                           | e(s) to tl                                                                      | ne Ministry of Education:                                                                                                    |                                                                  |
|----------------------------------------------------------------------------------------------------|-------------------------------------------------------------------|---------------------------------------------------------------------------------|----------------------------------------------------------------------------------------------------|------------------------------------------------------------------|
| 1. Use the drop-o<br>2. Click on the Cl<br>3. Once you have<br>4. A message wil<br>5. Log out of the | lown list(s<br>noose File<br>e selected<br>l show be<br>Secure Da | ) to select the<br>buttons an<br>the file(s) y<br>neath the up<br>ata Portal of | he File Type(s) you want to send e.g.<br>d find your file(s) on your computer.<br>ou want to send, click on the Upload<br>bload button confirming the upload wa<br>nce you have successfully uploaded y | .moe file.<br>file(s) button.<br>as successful.<br>rour file(s). |
| File Type                                                                                            | File                                                              | e Name                                                                          |                                                                                                    |                                                                  |
| Phonics Check                                                                                        | ✓ C                                                               | hoose File                                                                      | Phonics check result 001.xls                                                                                                    | Remove                                                           |
|                                                                                                    | ~ C                                                               | hoose File                                                                      | No file chosen                                                                                                    | Remove                                                           |
|                                                                                                    | ✓ C                                                               | hoose File                                                                      | No file chosen                                                                                                    | Remove                                                           |
|                                                                                                    | ✓ C                                                               | hoose File                                                                      | No file chosen                                                                                                    | Remove                                                           |
|                                                                                                    | ~ C                                                               | hoose File                                                                      | No file chosen                                                                                                    | Remove                                                           |
|                                                                                                    | ✓ C                                                               | hoose File                                                                      | No file chosen                                                                                                    | Remove                                                           |
|                                                                                                    | ✓ Cl                                                              | hoose File                                                                      | No file chosen                                                                                                    | Remove                                                           |
| Upload File(s)                                                                                       |                                                                   |                                                                                 |                                                                                                    |                                                                  |

9. Once the upload has processed, a confirmation message will be displayed:

|                | Choose File No file chosen   | Remove |
|----------------|------------------------------|--------|
|                | Choose File No file chosen   | Remove |
|                | Choose File No file chosen   | Remove |
|                | Choose File No file chosen   | Remove |
|                | Choose File No file chosen   | Remove |
|                | ✓ Choose File No file chosen | Remove |
|                | Choose File No file chosen   | Remove |
| Upload File(s) |                              |        |

## **Uploading multiple files**

It is possible to upload up to seven separate phonics checks files in one transaction

by selecting **Phonics Check** in multiple dropdown boxes then selecting files as outlined.

| How to send ye                                                                                                    | our File(s) to the Ministry of Education:                                                                                                    |                                                                  |
|----------------------------------------------------------------------------------------------------|----------------------------------------------------------------------------------------------------|------------------------------------------------------------------|
| <ol> <li>Use the drop-d</li> <li>Click on the Ch</li> <li>Once you have</li> <li>A message will</li> <li>Log out of the S</li> </ol> | own list(s) to select the File Type(s) you want to send e.g.<br>noose File buttons and find your file(s) on your computer.<br>a selected the file(s) you want to send, click on the Upload<br>show beneath the upload button confirming the upload wa<br>Secure Data Portal once you have successfully uploaded y | .moe file.<br>file(s) button.<br>as successful.<br>/our file(s). |
| File Type                                                                                                    | File Name                                                                                                    |                                                                  |
| Phonics Check                                                                                                    | Choose File Phonics check result 001.xls                                                                                                    | Remove                                                           |
| Phonics Check                                                                                                    | Choose File Phonics check result 002.xls                                                                                                    | Remove                                                           |
| Phonics Check                                                                                                    | Choose File Phonics check result 003.xls                                                                                                    | Remove                                                           |
| Phonics Check                                                                                                    | Choose File Phonics check result 004.xls                                                                                                    | Remove                                                           |
| Phonics Check                                                                                                    | Choose File Phonics check result 005.xls                                                                                                    | Remove                                                           |
| Phonics Check                                                                                                    | Choose File Phonics check result 006.xls                                                                                                    | Remove                                                           |
| Phonics Check                                                                                                    | Choose File Phonics check result 007.xls                                                                                                    | Remove                                                           |

### **Review upload history**

To review a list of previous uploads made by your school, select the **History** button. This will display a list of file names and additional details:

| MINISTRY OF EDUCATION<br>TE TÂHUHU O TE MÂTAURANGA |          | Se                           | cure Data       | Portal<br>Log Out |          |          |  |
|----------------------------------------------------|----------|------------------------------|-----------------|-------------------|----------|----------|--|
|                                                    | Home     | Current User                 |                 |                   |          |          |  |
|                                                    | Download | User: oakesn1                |                 |                   |          |          |  |
|                                                    | History  | Institution No: 1213         |                 |                   |          |          |  |
|                                                    | inotory  | Previous Files               |                 |                   |          |          |  |
|                                                    |          | File                         | File Type       | Date              | Time     | User     |  |
|                                                    |          | Phonics check result 001.xls | ↑ Phonics Check | 2025-01-07        | 09:32:15 | Nicholas |  |
|                                                    |          | Phonics check result 007.xls | ↑ Phonics Check | 2025-01-07        | 09:31:45 | Nicholas |  |
|                                                    |          | Phonics check result 006.xls | ↑ Phonics Check | 2025-01-07        | 09:31:44 | Nicholas |  |
|                                                    |          | Phonics check result 005.xls | ↑ Phonics Check | 2025-01-07        | 09:31:44 | Nicholas |  |
|                                                    |          | Phonics check result 004.xls | ↑ Phonics Check | 2025-01-07        | 09:31:44 | Nicholas |  |
|                                                    |          | Phonics check result 003.xls | ↑ Phonics Check | 2025-01-07        | 09:31:43 | Nicholas |  |
|                                                    |          | Phonics check result 002.xls | ↑ Phonics Check | 2025-01-07        | 09:31:43 | Nicholas |  |
|                                                    |          | Phonics check result 001.xls | ↑ Phonics Check | 2025-01-07        | 09:31:43 | Nicholas |  |
|                                                    |          | Phonics Test.xlsx            | ↑ Phonics Check | 2024-11-27        | 21:24:18 | Nicholas |  |
|                                                    |          | Phonics Test.xlsx            | † Phonics Check | 2024-11-27        | 20:43:02 | Nicholas |  |
|                                                    |          | Phonics Test.xlsx            | Phonics Check   | 2024-11-27        | 20:43:01 | Nicholas |  |
|                                                    |          |                              |                 |                   |          |          |  |

### **Further support**

You can get further support on the phonics checks by emailing **phonics.check@education.govt.nz**.